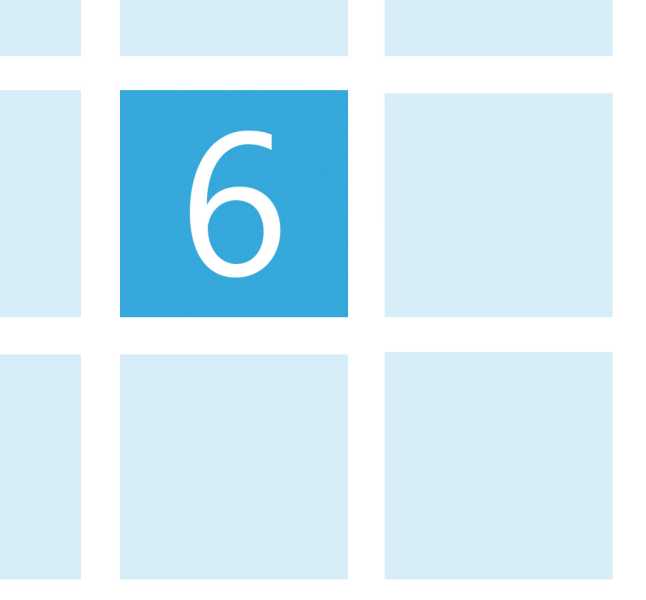

# Xelion voor Android™ Gebruikershandleiding Versie 1.1

Datum: 27 september 2013

Copyright © 2013 Xelion b.v. Alle rechten voorbehouden. Xelion is een geregistreerd handelsmerk. Alle in dit document genoemde handelsmerken zijn het eigendom van hun respectieve eigenaars. Uitgegeven door Xelion b.v., Delft, Nederland

# Inhoud

6

| 1. XELION VOOR ANDROID <sup>™</sup> | 1       |
|-------------------------------------|---------|
| ALGEMEEN                            | .1      |
| VERSIE                              | .1      |
| OVERZICHT VAN FUNCTIES              | .1      |
| Raadplegen                          | . 1     |
| Zoeken                              | .2      |
| Gebruikersinstellingen              | .2      |
| INSTALLEREN                         | .2      |
| 2 FERSTE KEER OPSTARTEN             | ٦       |
|                                     | ~       |
|                                     | .3      |
| CREDENTIALS DIALOOG                 | ک.<br>⊿ |
| 1ESI                                | .4      |
| 3. HET BASISSCHERM                  | 5       |
| HET GRIIZE VI AK                    | 5       |
| HET LINKER GEDEELTE VAN HET SCHERM  | .5      |
| Foto                                | .5      |
| Call log                            | .6      |
| Alerts                              | .6      |
| Geflagd                             | .6      |
| Favorieten                          | .6      |
| Settings                            | ,7      |
| 4. TOELICHTING ZOEKFUNCTIES         | 8       |
| Zaalvan om to hallan                | 0       |
| Zoeken in het Velien adrechoek      | 0.<br>0 |
| Zoeken naar liisten                 | o<br>a  |
| lemand onzoeken om naar te Sms'en   | 9       |
| lemand opzoeken om mee te chatten   | 9       |
|                                     |         |
| 5. TOELICHTING OVERZICHTSFUNCTIES   | 1       |
| CALL LOG                            | 1       |
| Naam of nummer                      | 1       |
| Grijze pijl - gesprek               | 2       |
| Grijze pijl - SMS 1                 | 2       |
| Alerts                              | 3       |
| GEFLAGD                             | 3       |
| FAVORIETEN                          | 4       |
| 6. TOELICHTING SMS EN CHAT 1        | 6       |
| ZOEKEN OM TE SMS'EN                 | 6       |
| Privé                               | 6       |

# 

| Gedeeld                        |            |
|--------------------------------|------------|
| Sluiten                        |            |
| ZOEKEN OM MET IEMAND TE CHATT  | EN18       |
| 7. IN <mark>ST</mark> ELLINGEN |            |
| XELION DATACACHE OP DE ANDROI  | D          |
| SETTINGS MENU                  |            |
| Instellingen                   |            |
| Metrics                        |            |
| Verversen                      |            |
| Online en Offline              |            |
| 8. TOELICHTING INSTELLIN       | NGEN       |
| MIJN MOBIELE NUMMER            |            |
| Waarom deze handmatige ii      | nstelling? |
| ACTIEVE FUNCTIES               |            |
| XELION LOGIN                   |            |
| BIJWERK SCHEMA                 |            |
| Haal tellers op                |            |
| Beginwaarden                   |            |
| NETWERK TIMEOUT INSTELLINGEN.  |            |
| Connectie timeout              |            |
| Socket timeout                 |            |
| Beginwaarden                   |            |
| HAAL FOTO'S OVER               |            |
| GEAVANCEERDE INSTELLINGEN      |            |
| Xelion web server naam         |            |
| Xelion web server poort        |            |
| Database naam                  |            |
| Tenant naam                    |            |
| Initiële start                 |            |
| Show exit dialog               |            |
| LogCat                         |            |
| 9. ACHTERGROND TAKEN           |            |

Xelion Android app handleiding v1.1

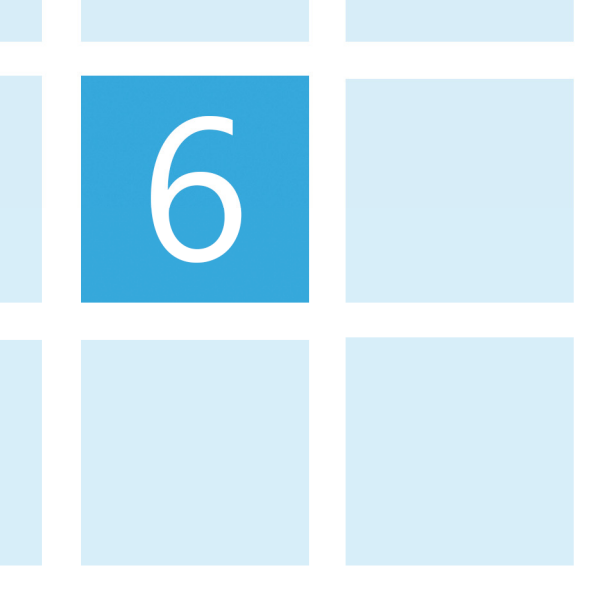

# Log van wijzigingen

| Document<br>versie | Wijzigingen                                                              |
|--------------------|--------------------------------------------------------------------------|
| 1.0                | 23 september 2013                                                        |
|                    | Eerste versie                                                            |
| 1.1                | Pagina 1                                                                 |
|                    | <ul> <li>Tekst 'collegalijst' aangepast naar favorietenlijst.</li> </ul> |
|                    | Algemeen                                                                 |
|                    | <ul> <li>Favorietenlijst één woord gemaakt.</li> </ul>                   |

# 61. Xelion voor Android™

Xelion voor Android biedt vanaf je smartphone direct toegang tot de Xelion telefooncentrale op kantoor. Met één klik raadpleeg je het centrale adresboek, heb je inzicht in recente gesprekken, chat of bel je met een collega, of zie je de beschikbaarheid van iemand op je favorietenlijst.

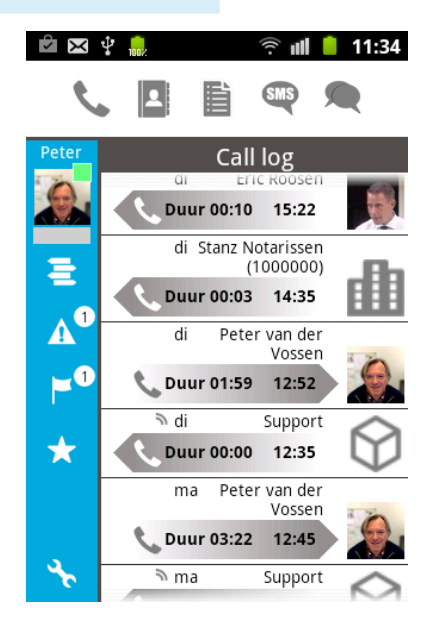

Als Xelion 6 gebruiker kun je via de app Xelion 6 op kantoor raadplegen, en de belangrijkste persoonlijke instellingen aanpassen. Als je de Xelion app wilt gebruiken moet je smartphone beschikken over een internet verbinding (Wi-Fi of GSM).

# Versie

Op het moment van schrijven is versie 6.24 beschikbaar.

# Overzicht van functies

#### Raadplegen

Xelion voor Android biedt vensters op deze gegevens:

- de call log;
- de favorietenlijst;
- de Alerts lijst;
- de Geflagd lijst.

6

#### beken

r zijn 5 zoekingangen:

zoek en bel een persoon;

- zoek in adresboek;
- zoek in lijsten;
- zoek een persoon om deze een SMS te sturen;
- zoek een persoon om met deze te chatten.

#### Gebruikersinstellingen

Je kunt deze instellingen aanpassen:

- aan-/afwezigheidsstatus;
- doorschakelen;
- gemiste oproepen laten doorschakelen;
- nummerweergave;
- Boodschap voor collega's.

## Installeren

Je kunt de app downloaden en installeren vanuit de Google Play Store. Open op je smartphone de Play Store en zoek naar Xelion.

De app is gratis beschikbaar voor Xelion 6 gebruikers.

62. Eerste keer opstarten Welkomstscherm

> Wanneer de app voor het eerst wordt opgestart krijg je een welkomstscherm met een disclaimer. Ga akkoord met de disclaimer door op OK te klikken:

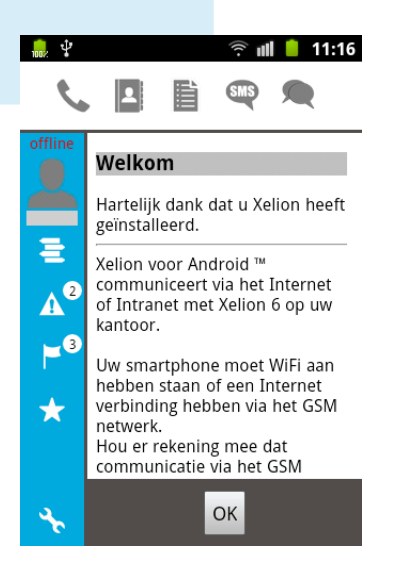

# Credentials dialoog

Je krijgt nu een scherm waar je je Xelion credentials moet invullen.:

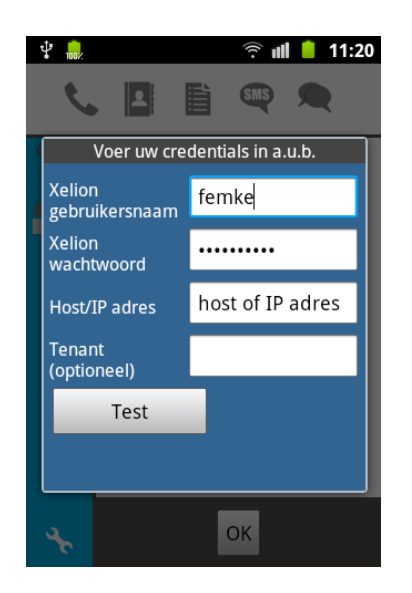

Vul hier je Xelion 6 gebruikersnaam en wachtwoord in, en de hostnaam of het IP adres van je Xelion 6 systeem. Indien het Xelion 6 systeem in een Xelion MultiTenant omgeving draait moet je ook de naam van de gebruikte tenant opgeven. Je systeembeheerder kan eventueel helpen met de juiste gegevens.

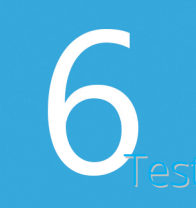

Klik op Test om de opgegeven credentials te controleren. Wanneer je contact hebt met Xelion krijg je de melding dat je credentials kloppen en kun je Xelion gaan gebruiken:

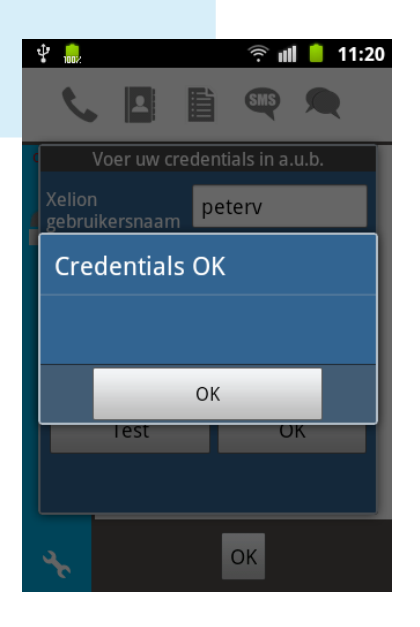

Klik twee keer op OK om op het Xelion basisscherm te komen.

# . Het basisscherm

Het basisscherm is altijd aanwezig. Links verticaal staan iconen waarmee een aantal overzichten en instellingen opgevraagd kan worden. Bovenaan horizontaal staan de iconen waarmee gezocht wordt naar informatie uit Xelion 6:

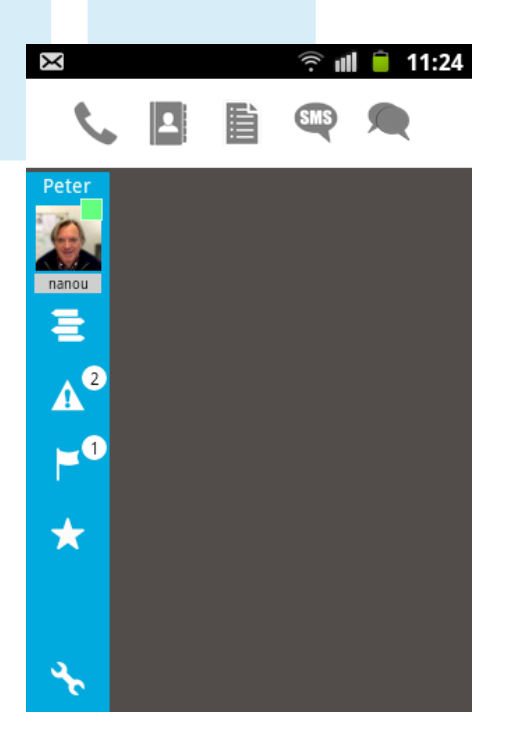

# Het grijze vlak

Het grijze vlak wordt steeds gevuld met de informatie die je hebt opgevraagd via een van de iconen.

De schermen die in het grijze vlak worden weergegeven worden 'gestapeld'. Elk gegevensvenster komt bovenop het vorige te liggen.

Steeds wanneer je de Android 'back' toets bedient, wordt het vorige gegevensvenster weer opgehaald en getoond totdat je terug bent bij het basisscherm. Bedien je opnieuw de 'back' toets verdwijnt de Xelion app naar de achtergrond.

# Het linker gedeelte van het scherm

#### Foto

Links boven staat je eigen foto (mits aanwezig in Xelion) met daarbij je aanwezigheidsstatus en het eerste stukje van je boodschap voor collega's. Je kunt op de foto klikken om je aanwezigheidsstatus aan te passen of om je Xelion 6 softphone door te schakelen.

#### Call log

Toont je communicatie log van de laatste 7 dagen, met een maximum van 25 regels. Hier zie je welke gesprekken je gevoerd hebt en welke SMS berichten verstuurd of ontvangen zijn.

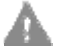

#### Alerts

Laat de lijst met 'alerts' zien. Een alert is bijvoorbeeld een gemist gesprek.

Bij het icoon staat een getal dat aangeeft hoeveel alerts er op dat moment zijn.

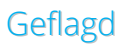

Laat je 'Geflagd' lijst zien. Met de Xelion 6 softphone kun je een Geflagd lijst samenstellen met personen of organisaties waar je nog iets voor moet doen.

Bij het icoon staat een getal dat aangeeft hoeveel elementen op de Geflagd lijst staan.

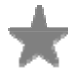

#### Favorieten

Toont de lijst met je favorieten. Met de Xelion 6 softphone kun je een Favorietenlijst samenstellen met bijvoorbeeld je meest directe collega's en/of de personen en organisaties waar je vaak contact mee hebt.

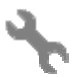

6

## ettings

Links onder staat het 'sleutel' icoon waarmee je onderstaande instellingen kan aanpassen:

- niet aangenomen (gemiste) oproep doorschakelen naar;
- nummerweergave (standaard of anoniem);
- bericht voor collega's.

# **Toelichting zoekfuncties** Xelion biedt een 5-tal zoekingangen welke we hieronder toelichten.

#### Zoeken om te bellen

Een klik op dit icoon opent een veld waar je een zoekterm kunt invullen. Dit mag een naam of een nummer zijn.

Na een klik op de 'Klaar' toets wordt in Xelion gezocht naar de gegevens (meestal personen en organisaties) die voldoen aan de zoekterm. De gevonden gegevens worden in een lijst getoond. Je kunt op een lijstregel klikken waarna alle bijbehorende telefoonnummers getoond worden. Door op het gewenste nummer te klikken kun je dit nummer bellen.

Is de zoekterm een telefoonnummer en wordt deze niet in Xelion gevonden, dan krijg je direct de mogelijkheid om het nummer te bellen.

## 2

#### Zoeken in het Xelion adresboek

Een klik op dit icoon opent een veld waar je een zoekterm kunt invullen. Je mag hier (een deel van) een naam invullen.

Na een klik op de 'Klaar' toets wordt in Xelion gezocht naar de gegevens die voldoen aan de zoekterm. De gevonden gegevens worden in een lijst getoond.

Je kunt op een lijstregel klikken om meer gegevens op te vragen.

Is de lijstregel een Persoon dan wordt een lijst getoond met de recente communicatie die je met die persoon hebt gevoerd. De kop van dit overzicht bevat een icoon S waarmee direct een lijst van telefoonnummers van deze persoon kan worden opgevraagd.

Is de lijstregel een Organisatie dan wordt een lijst getoond met de telefoonnummers van deze organisatie.

Door op het gewenste nummer te klikken kun je het nummer bellen.

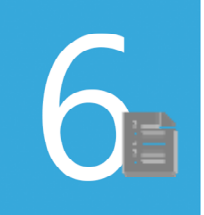

#### Zoeken naar lijsten

Een klik op dit icoon opent een veld waar je een zoekterm kunt invullen. Je mag hier (een deel van) een lijstnaam invullen.

Na een klik op de 'Klaar' toets wordt in Xelion gezocht naar de *lijsten* die voldoen aan de zoekterm. De gevonden *lijsten* worden in een lijst getoond.

Het klikken van een 'Geflagd' lijstregel zal het Geflagd overzicht openen.

N.B. De regels van de andere lijstsoorten zijn niet actief.

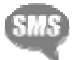

#### lemand opzoeken om naar te Sms'en

Een klik op dit icoon opent een veld waar je een zoekterm kunt invullen. Je mag hier (een deel van) een naam invullen.

Na een klik op de 'Klaar' toets wordt in Xelion gezocht naar de gegevens die voldoen aan de zoekterm. De gevonden gegevens worden in een lijst getoond.

Je kunt op een lijstregel klikken om een dialoogvenster te openen waarmee je een SMS bericht kunt samenstellen en versturen.

Het SMS bericht zal via Xelion 6 worden verstuurd (en dus niet als directe SMS vanaf je smartphone).

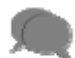

#### lemand opzoeken om mee te chatten

Een klik op dit icoon opent een veld waar je een zoekterm kunt invullen. Je mag hier (een deel van) een naam invullen.

Na een klik op de 'Klaar' toets wordt in Xelion gezocht naar de gegevens die voldoen aan de zoekterm. De gevonden gegevens worden in een lijst getoond.

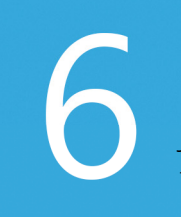

Je kunt op een lijstregel klikken om het chat venster met deze persoon te openen.

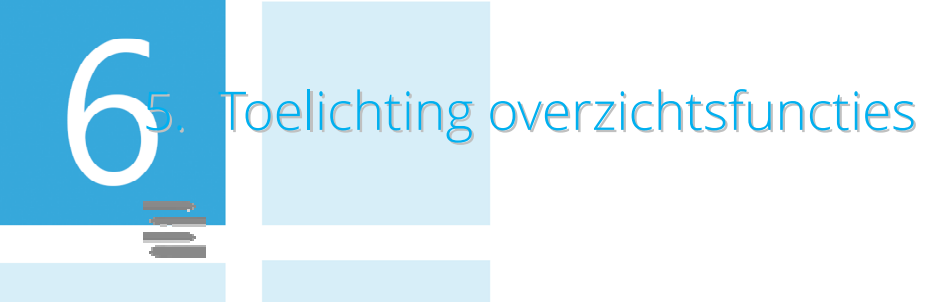

# Call log

De call log geeft een overzicht van de gesprekken en SMS berichten van de laatste 7 dagen, met een maximum van 25 regels.

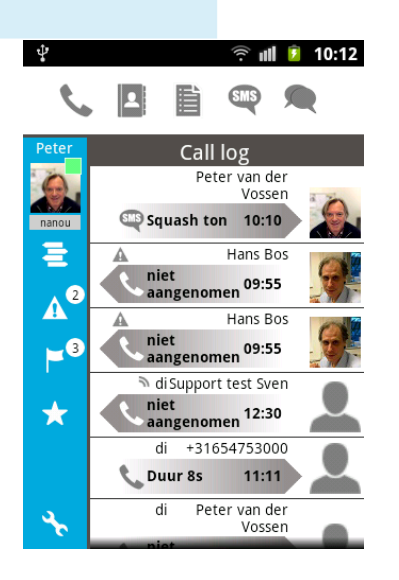

#### Naam of nummer

Een klik op de naam (of nummer) opent een scherm met een overzicht van de meest recente communicatie tussen jou en de betreffende persoon of organisatie:

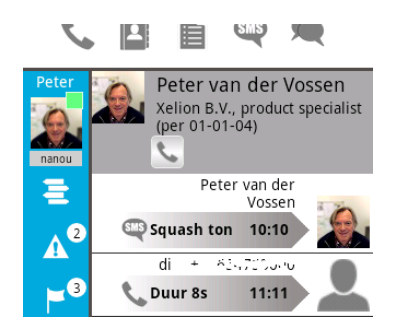

Een klik op het telefoon icoon van dit subscherm laat de telecomadressen van de betreffende persoon of organisatie zien:

SIIIS R Peter van der Vossen us and wood (Mobiel) Mobiel +31 (0) ئ: ابن 31 (0) Ξ 2 424 (Intern) Intern A 3 0.4371.0259 015-2511411 -Counter (Mobiel) Mobiel SMS

#### Grijze pijl - gesprek

Een klik op de grijze pijl van een gesprek opent een dialoogvenster waarmee direct naar het betreffende nummer gebeld kan worden:

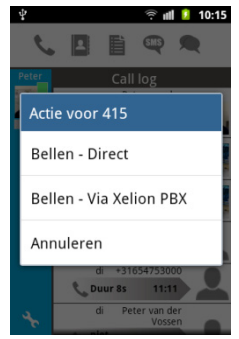

#### Grijze pijl - SMS

Een klik op de grijze pijl van een SMS bericht opent het SMS detailscherm met daarin de volledige tekst van het SMS bericht:

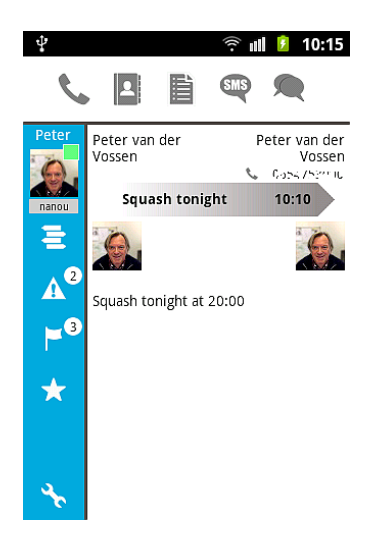

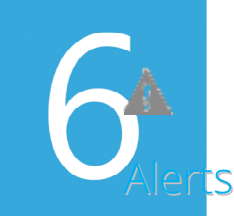

Wanneer in Xelion 6 een gesprek niet wordt aangenomen wordt hier een alert van aangemaakt. Deze zijn via het Alerts scherm te raadplegen:

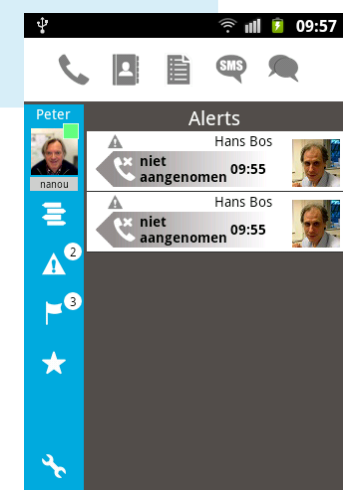

Zo is het mogelijk om, wanneer je op pad bent, te zien of iemand je op kantoor heeft geprobeerd te bereiken.

Door een regel 'lang' vast te houden kan deze worden geselecteerd waarna onder in het scherm de mogelijkheid komt om de regel te verbergen.

F

# Geflagd

Met de Xelion 6 softphone kun je een Geflagd lijst samenstellen met personen of organisaties waar je nog iets voor moet doen.

Via de app is deze Geflagd lijst te raadplegen:

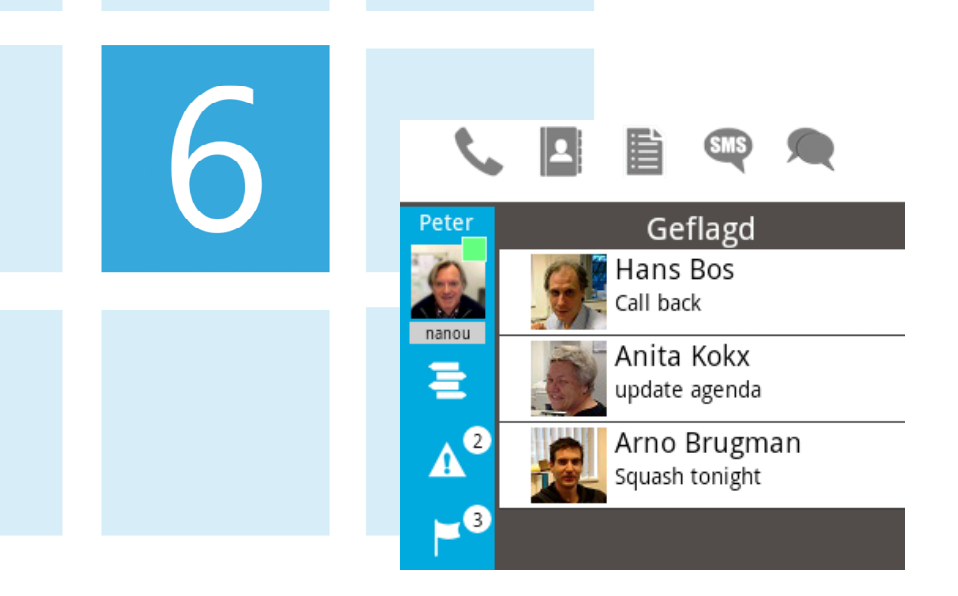

Door een regel 'lang' vast te houden kan deze worden geselecteerd waarna onder in het scherm de mogelijkheid komt om het Geflagd element uit Xelion te verwijderen.

# $\star$

## Favorieten

Met de Xelion 6 softphone kun je een Favorietenlijst samenstellen met bijvoorbeeld de personen of organisaties waar je vaak contact mee hebt.

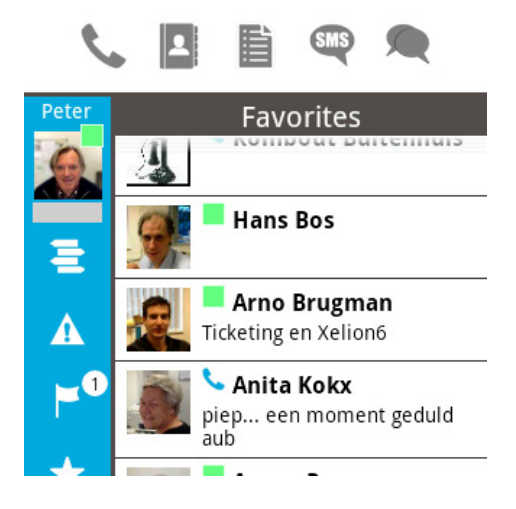

Een klik op een van je favorieten opent een scherm met een overzicht van de meest recente communicatie tussen jou en de betreffende persoon of organisatie:

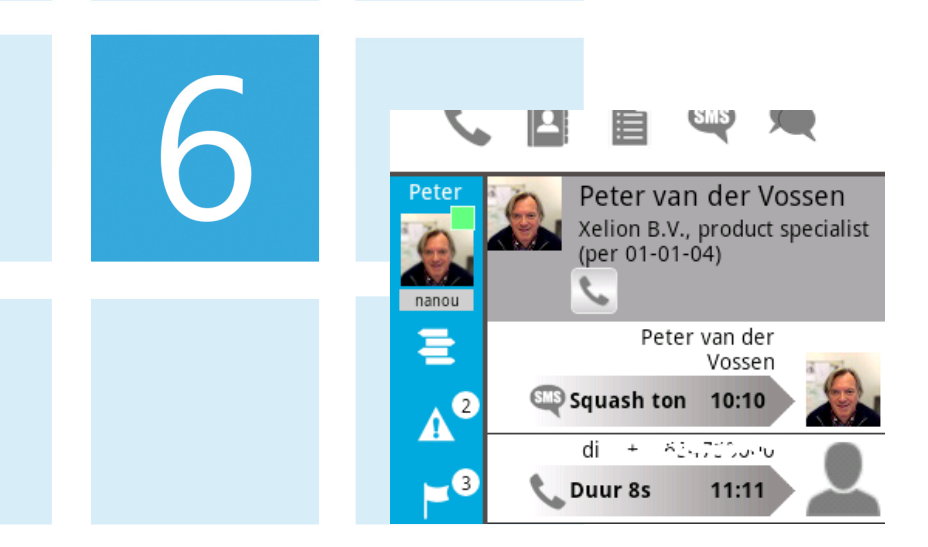

Een klik op het telefoon icoon van dit subscherm laat de telecomadressen van de betreffende persoon of organisatie zien:

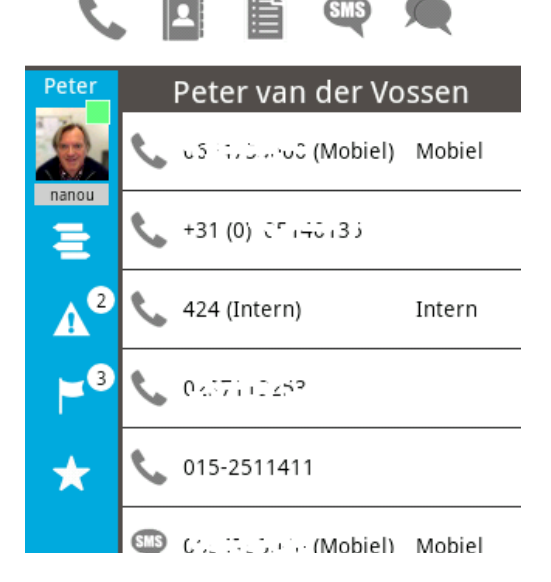

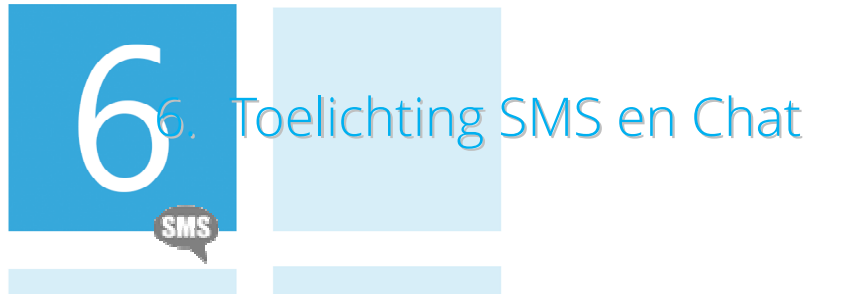

# Zoeken om te Sms'en

Met deze zoekfunctie kun je personen vinden waarbij een mobiel nummer bekend is in Xelion.

Een klik op een resultaatregel opent direct het dialoogscherm om een SMS bericht te versturen:

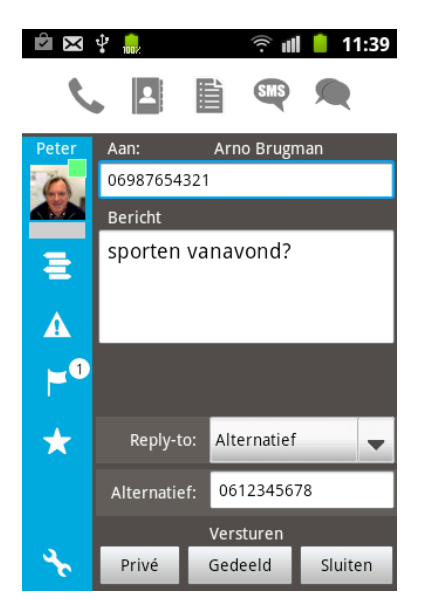

#### Privé

Klik op Privé om het bericht te versturen en om er voor te zorgen dat het bericht in Xelion 6 <u>niet</u> zichtbaar is voor anderen.

#### Gedeeld

Klik op gedeeld om het bericht te versturen en om deze <u>wel</u> zichtbaar voor anderen te zetten.

#### Sluiten

Het venster blijft open na het versturen om eventueel hetzelfde bericht naar iemand anders te sturen.

Klik op sluiten wanneer je klaar bent.

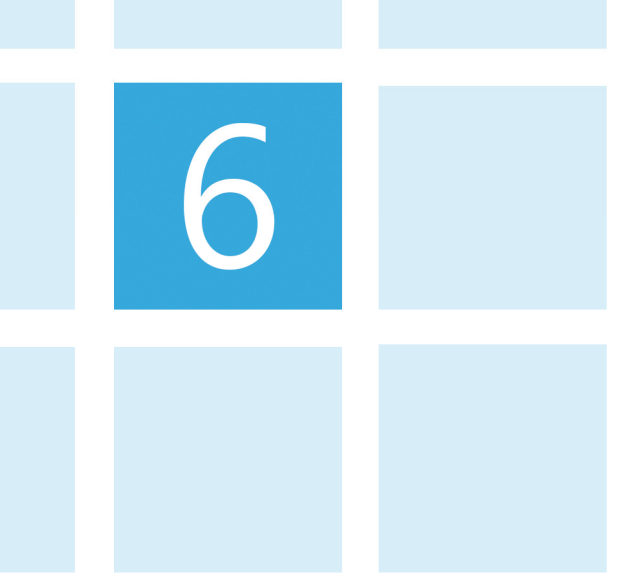

Zoeken om met iemand te chatten

Met deze zoekfunctie kun je personen vinden waarmee je kunt chatten. Je kunt alleen personen vinden die als gebruiker in Xelion 6 bekend zijn.

Een klik op een resultaatregel opent direct het dialoogscherm om te chatten. Je ziet alle chatregels van de afgelopen 30 dagen

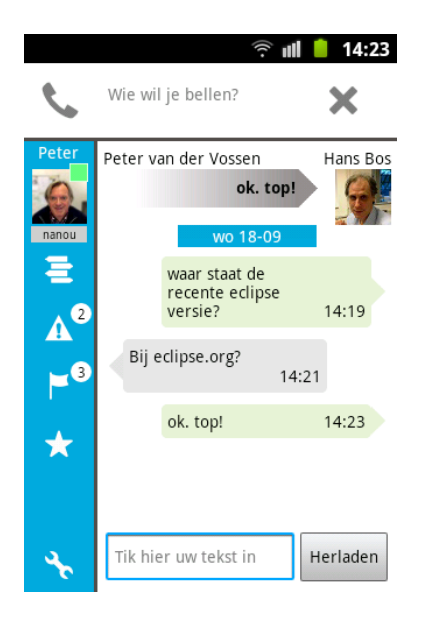

Je kunt steeds één regel intikken in het tekstveld. De klaar toets verstuurt direct de tekst.

De huidige versie van de Xelion voor Android app ontvangt geen notificatie wanneer de andere partij op de chat heeft geantwoord. Op dit moment moet je af en toe de 'Herladen' knop bedienen om te zien of er al reactie is.

Gebruik tijdens tekstinvoer de android 'back' toets om het invoeren te annuleren indien nodig.

# Instellingen

# lion datacache op de Android

Op de Android houdt Xelion een database bij met daarin de gegevens van de Call Log en de Favorietenlijst. Alle overige gegevens worden steeds op het moment zelf via het netwerk opgevraagd uit Xelion.

De Call log wordt gecachet zodat relevante telecomgegevens beschikbaar zijn op de smartphone en de personen van de meest recente communicatie direct gebeld kunnen worden, ook wanneer er tijdelijke netwerk problemen zijn.

# Settings menu

Wanneer de Xelion app open staat en je de Android settings knop bedient krijg je een aantal keuzes. De keuzes kunnen verschillen per gegevensscherm dat actief is.

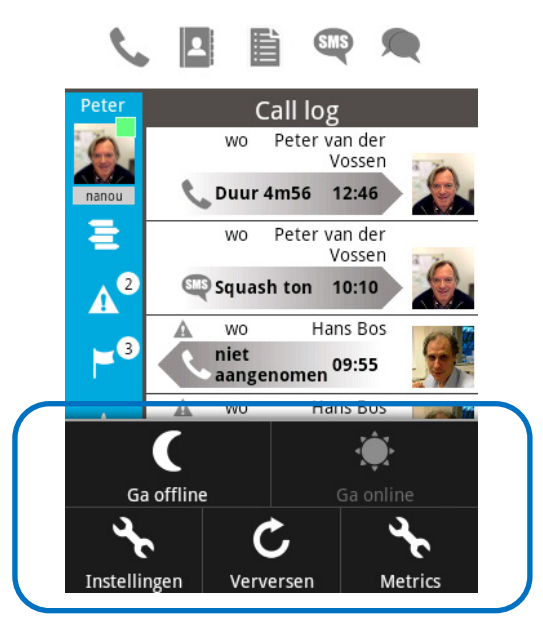

#### Instellingen

De instellingen knop is altijd beschikbaar en open de schermen met alle instelmogelijkheden van de Xelion app. Zie 'Toelichting instellingen' voor details.

#### **Metrics**

Deze knop toont een schatting van het aantal bytes dat is verstuurd en ontvangen sinds het starten van de app. De tellers worden op nul gezet wanneer de app opnieuw wordt gestart.

#### /erversen

De verversen knop verschijnt alleen voor De Call Log en de Favorietenlijst. 'Ga offline' en 'Ga online' zijn altijd beschikbaar maar zijn niet altijd actief afhankelijk van de online/offline status.

Je kunt bij twijfel, of na transmissieproblemen, handmatig de Call log of Favorietenlijst leeg maken en opnieuw ophalen. Dit doe je door, terwijl het betreffende scherm actief is, op de Android Settings knop te klikken en vervolgens te kiezen voor **Verversen**.

#### Online en Offline

Onder Android Settings vind je ook de twee opties 'Ga online' en 'Ga offline'. Deze zijn nuttig wanneer de verbinding instabiel is gebleken, of wanneer je netwerk instellingen hebt aangepast zoals de Xelion hostnaam, of wanneer je overschakelt van Wi-Fi naar GSM.

Ook kan het voorkomen dat het GSM netwerk dusdanig overbelast is dat er netwerk time-outs optreden waardoor het contact met Xelion tijdelijk verloren kan gaan.

De Xelion app probeert de aangegeven situaties te herkennen en automatisch het contact met Xelion te herstellen. De praktijk geeft aan dat dit niet altijd lukt, vandaar de aanwezigheid van deze handmatige mogelijkheid.

Wacht na het bedienen van de 'Ga offline' knop totdat je foto veranderd is in de grijze silhouette weergave. Dit kan soms even duren omdat Xelion wacht op response van het netwerk. Bij problemen zal dit pas na de time-out waarde zijn (standaard 60 seconden).

Hierna kun je de 'Ga online' knop bedienen om te zien of je weer contact met Xelion 6 kan maken.

Het uit- of aanloggen moet meestal binnen enkele seconden gelukt zijn maar dit kan in de GSM situatie soms wat langer duren.

# Toelichting instellingen

De Xelion voor Android app biedt een aantal instellingen die we hier doornemen.

Het Xelion instellingen scherm wordt geopend door de Android Settings knop te bedienen en te kiezen voor Instellingen. Het instellingen scherm heeft een hoofdniveau en een sub niveau.

#### Het hoofdniveau ziet er zo uit:

Xelion programma instellingen Mijn mobiele nummer Nummer van dit toestel

Actieve functies

Xelion login

Bijwerk schema

Netwerk timeout instellingen

Haal foto`s over

Geavanceerde instellingen

About

## Mijn mobiele nummer

Xelion heeft het mobiele nummer van de smartphone nodig om bepaalde functies te kunnen uitvoeren.

Wanneer je in Xelion 6, bij de SMS gebruikersinstellingen, je mobiel nummer hebt ingesteld, zal Xelion voor Android deze waarde opvragen en gebruiken:

| 6 | 3                                                   | Gebruikersinstellingen<br>SMS antwoorden aan +3169876543 |
|---|-----------------------------------------------------|----------------------------------------------------------|
|   | Routering<br>PC Audio<br>PC Beltoon<br>Meeluisteren |                                                          |
|   | SMS                                                 |                                                          |

Xelion 6 softphone gebruikersinstellingen

Is dit veld leeg, dan zal de app de waarde gebruiken die in de instelling 'Mijn mobiel nummer' staat.

#### Waarom deze handmatige instelling?

Het eigen mobiele nummer staat niet in het toestel zelf maar op de SIM kaart of is alleen bekend bij de GSM provider. Het is meestal niet mogelijk om vanuit applicatie software het eigen mobiele nummer op te vragen uit de SIM.

# Actieve functies

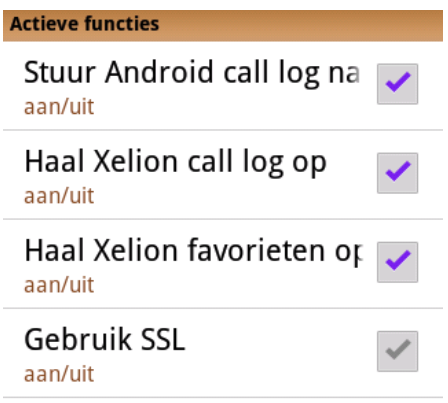

Met deze instellingen kan worden bepaald of een bepaalde achtergrond taak actief moet zijn (of dat SSL gebruikt moet worden).

In de praktijk zullen minimaal de taken 'Haal Xelion call log op' en 'Haal Xelion favorieten op' actief zijn.

Wil je gesprekken (vanuit de Xelion app geïnitieerd) opnemen en naar Xelion 6 sturen moet ook de taak 'Stuur Android call log naar Xelion' actief zijn. Het vinkje 'Gebruik SSL' is bedoeld om de app van het https protocol gebruik te laten maken in plaats van het http protocol.

## Xelion login

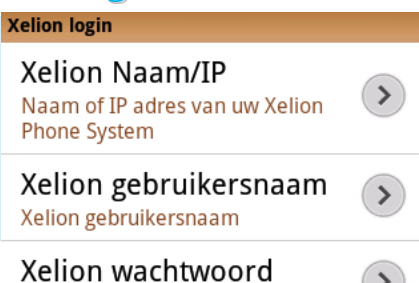

Xelion wachtwoord

Hier leg je je Xelion 6 login gegevens vast. Gebruikersnaam en wachtwoord zijn hetzelfde als waarmee je met de Xelion 6 softphone inlogt.

Hou rekening met het feit dat de benodigde hostnaam voor een login via Wi-Fi op het lokale netwerk af kan wijken van de hostnaam die je van buitenaf (via GSM) moet gebruiken.

Je netwerkbeheerder kan vaak er voor zorgen dat je voor zowel GSM als Wi-Fi dezelfde hostnaam kunt gebruiken. De beheerder moet wel het netwerk daar op inrichten.

## **Bijwerk schema**

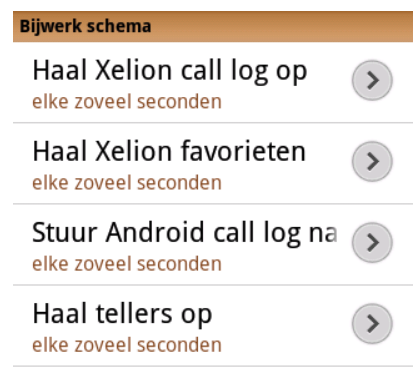

Hier kun je instellen met welk interval de diverse Xelion achtergrondtaken moeten worden uitgevoerd.

Stel de waarden niet al te laag in om te voorkomen dat je smartphone alleen nog bezig is met het continu (nodeloos) bijwerken van de gegevens, en dus ook je batterij snel leeg kan raken. 6

N.B. Wanneer je Xelion app niet op de voorgrond staat worden deze taken uitgezet en vormen dan geen belasting voor de smartphone.

#### laal tellers op

Dit is een wat speciale taak die kijkt of je gebruikersstatus, het aantal Alerts of het aantal Geflagd elementen in Xelion 6 is veranderd. Het basisscherm wordt regelmatig bijgewerkt met de opgehaalde waarden.

#### Beginwaarden

De standaard ingestelde waarden zijn Call log ophalen: elke 29 seconden Favorieten ophalen: elke 31 seconden Call log opsturen: elke 61 seconden Haal tellers op: elke 7 seconden

## Netwerk timeout instellingen

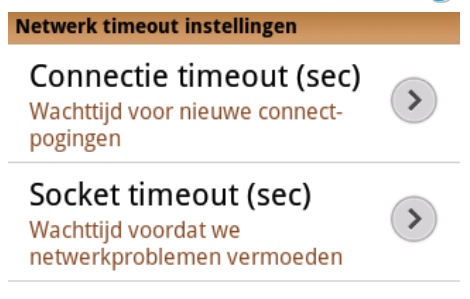

De Xelion app legt via het http protocol contact met Xelion.

Stel de waarden niet te laag in omdat het risico bestaat dat de app in zijn 'netwerk reparatie' loop terecht komt terwijl het netwerk op zich goed functioneert (alleen enorm traag is).

Wanneer je via Wi-Fi werkt zullen er niet snel netwerk time-outs optreden. Via GSM zal dit vaker voorkomen.

#### Connectie timeout

Bij de eerste contactpoging (inloggen in Xelion) kan een 'Connectie timeout' optreden, bijvoorbeeld wanneer de opgegeven hostnaam of IP adres niet klopt, of wanneer de server down is voor bijvoorbeeld onderhoud. 6

Stel deze waarde hoog genoeg in om niet afhankelijk te zijn van timeouts wanneer het netwerk zwaar belast is.

#### Socket timeout

Wanneer een connectie tot stand is gebracht kunnen er tijdens het reguliere http vraag- en antwoordspel ook time-outs optreden (bijvoorbeeld het GSM signaal valt tijdelijk weg). Treedt een dergelijke timeout op dan zal de Xelion app na een aantal pogingen de connectie opnieuw proberen op te bouwen. Dit kan soms even duren. Geeft de app de tijd om 'bij te komen' van de schrik.

Stel deze waarde hoog genoeg in om niet afhankelijk te zijn van timeouts wanneer het netwerk zwaar belast is.

#### Beginwaarden

De standaard ingestelde waarden zijn Connectie timeout: 60 seconden Socket timeout: 60 seconden

## Haal foto's over

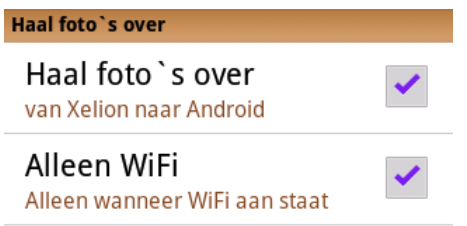

Xelion haalt de (meestal 48x48 pixel) foto's over wanneer deze in Xelion aanwezig zijn. In deze versie van de Xelion app worden de foto's niet gecachet. Bij communicatie via Wi-Fi zal dit meestal geen probleem zijn. Bij communicatie over een trage GSM verbinding kan dit wel het geval zijn en is het beter om het overhalen van foto's uit te zetten.

Met de vinkjes 'Haal foto's over' en 'Alleen Wi-Fi' kun je het gedrag beïnvloeden.

# Geavanceerde instellingen

| Geavanceerde instellingen                                               |              |
|-------------------------------------------------------------------------|--------------|
| Xelion web server Naam<br>Naam of IP adres van uw Xelion<br>HTTP server | >            |
| Xelion web server poortr<br>Poortnummer van uw Xelion HTTP<br>server    | >            |
| Database naam<br>indien niet XCC                                        | >            |
| Tenant naam<br>Xelion tenant naam                                       | >            |
| <b>Initiële start</b><br>Geeft aan of Xelion voor het eerst<br>opstart  | ~            |
| Show exit dialog                                                        | $\checkmark$ |
| LogCat<br>aan                                                           | ~            |

#### Xelion web server naam

De hostnaam of het IP adres van het server systeem waar de web services draaien die gebruikt worden voor de communicatie tussen Xelion voor Android en Xelion 6.

Dit veld moet leeg blijven tenzij het een speciale Xelion configuratie betreft.

#### Xelion web server poort

Standaard wordt poort 80 gebruikt.

Dit veld moet leeg blijven tenzij het een speciale Xelion configuratie betreft.

#### Database naam

Dit veld moet leeg blijven tenzij het een speciale Xelion configuratie betreft waarbij de Xelion 6 database naam afwijkt van de standaard naam XCC.

#### Tenant naam

Dit veld moet leeg blijven tenzij je Xelion 6 systeem onderdeel is van een Xelion 6 MultiTenant omgeving. Vul in dat geval hier de naam van je tenant in.

#### In<mark>itiële start</mark>

Wanneer dit vlaggetje gezet wordt zal het scherm getoond worden alsof het een initiële installatie betreft. Hiermee kan de credentials test opnieuw worden afgedwongen. Eventueel al ingestelde waarden blijven behouden.

#### Show exit dialog

Wanneer dit vlaggetje gezet is zal Xelion, vlak voor het sluiten van het begin scherm, de vraag stellen of je Xelion daadwerkelijk wilt afsluiten.

#### LogCat

Wanneer dit vlaggetje gezet is zal Xelion informatie naar de android log schrijven.

Het vinkje moet standaard uit staan.

# Achtergrond taken

Er is een aantal taken die in de achtergrond draaien om op regelmatige basis Xelion gegevens uit te wisselen tussen de smartphone en Xelion 6:

- Bijwerken van de Call log
- Bijwerken van de Favorieten
- Versturen van de Android call log

Van elke taak is in te stellen met welk interval (in seconden) deze moet worden uitgevoerd. Stel deze waarde niet te laag in, anders zal Xelion alleen bezig zijn met het bijwerken van gegevens en zal de app niet erg responsief zijn en zelfs niet meer goed functioneren.

Verder kun je instellen of de taak actief moet zijn of niet.

Het bijwerken van de Favorietenlijst en de Call Log kan met de hand gebeuren, maar dan moeten de taken wel actief staan. Stel het interval op een zeer hoge waarde (10000) wanneer je effectief alleen met de hand de Call Log en Favorietenlijst wilt bijwerken.

N.B. De standaard ingestelde waarden zijn:Call log ophalen: elke 29 secondenFavorieten ophalen: elke 31 secondenCall log opsturen: elke 61 seconden